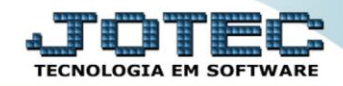

## GERA RELATÓRIO POR FUNCIONÁRIO FPGEMFN00

Explicação: Permite criar um relatório padrão JOTEC com todas as informações referentes ao cadastro completo dos funcionários, podendo parametrizar seus campos e filtros.

## > Para realizar essa operação acesse o módulo: Folha de Pagamento.

| 😻 Menu Geral - JOTEC - 0000096.00 - 1127 - Mozilla Firefox                    |                            | 1000                |                 |                  |                                                                                                    |
|-------------------------------------------------------------------------------|----------------------------|---------------------|-----------------|------------------|----------------------------------------------------------------------------------------------------|
| 172.16.1.28/cgi-bin/jtgeseus.exe                                              |                            |                     |                 |                  |                                                                                                    |
| Suporte Eletrônico                                                            |                            |                     |                 |                  |                                                                                                    |
| Sistemas<br>Faturamento<br>Serviços<br>Q                                      | Faturamento                | Serviços            | CRM - SAC       | Telemarketing    | Acesso Rápido     Centro de Custo     Orçamento     Centro de custos                                   |
| ECH - SAC C<br>Telemarketing C<br>EDI C<br>Mala Direta C                      | Mala Direta                | Estoque             | Compras         | ELPR             | Balancete centro de custos<br>Conta de rateio<br>Contabilidade                                         |
| Estoque O<br>Compras O<br>ELPR O                                              | Produção                   | Gerenc. de projetos | Contas a Pagar  | Contas a Receber | Orçamentos<br>Orçamentos<br>Cancamento xealizado<br>Lançamento padrão<br>Parámetros validador contábil |
| Produção O<br>Gerenc. de projetos O<br>Contas a Pagar O<br>Contas a Receber O | Bancos                     | Fluxo de Caixa      | Centro de Custo | Exportador       | ELPR<br>Gera NF-E<br>Entradas<br>Estoque                                                               |
| Bancos O<br>Fluxo de Caixa O<br>Centro de Custo O<br>Exportador O             | Gestor                     | Importador          | Auditor         | Filiais          | Produtos mais movimentados<br>Fiscal<br>Empresa<br>IRPJ/CSLL                                           |
| Gestor 0<br>Importador 0<br>Auditor 0<br>Filiais 0                            | Estatísticas &<br>Gráficos | Fiscal              | Contabilidade   | Diário Auxiliar  | Apuração de ICMS livro<br>Gera relatório de entradas                                                   |
| Estatisticas & Graficos O<br>Fiscal O<br>Diário Auxiliar O                    | Ativo Fixo                 | Folha de Pagamento  |                 |                  | Administração                                                                                          |
| SUPORTE JOTEC                                                                 |                            | TECNICO             | 29/09/2015      | MATRIZ           | Sair                                                                                                   |

## > Em seguida acesse: *R.Gerenciais* > *Gera rel.p/ficha financeira*.

| Menu da Folha de Pagamento - JOTEC - jtfpme01 - 0000071.00           Image: Comparison of the second second | - Mozilla Firefox                                                    |                                                                                                    |                                                      |           |           |                |        |                |       |
|----------------------------------------------------------------------------------------------------|----------------------------------------------------------------------|----------------------------------------------------------------------------------------------------|------------------------------------------------------|-----------|-----------|----------------|--------|----------------|-------|
| Suporte Eletrônico                                                                                                    |                                                                      |                                                                                                    |                                                      |           |           |                |        |                |       |
| Sistemas                                                                                                    | <u>A</u> rquivos                                                     | A <u>t</u> ualizações                                                                                                    | <u>C</u> onsultas                                    | R.Mensais | R.Anuais  | R.Gerenciais   |        |                | FOLHA |
| I       Faturamento       O         I       Serviços       O         I       CRM - SAC       O         I       Telemarketing       O         I       Mala Direta       O         I       Estoque       O         I       Compras       O         I       ELPR       O         I       Produção       O                                                                                                    | Gera<br>Gera<br>Cargo<br>Previs<br>Previs<br>Provis<br>Adm,<br>Faixa | relatório p/func<br>rel.p/ficha finan<br>os/Custos<br>são de Férias<br>são de Férias c/<br>são 13º Salário<br>Dem,Afast,Tran<br>s Etárias Funcio | onários<br>ceira<br>Valores<br>sf.e Ativos<br>nários |           |           |                |        |                | E     |
| Â                                                                                                    |                                                                      | U-Fu                                                                                                    | ncionários                                           |           | I-Fic     | ha mensal      |        | L-Rescisão     |       |
| Suporte eletrônico                                                                                                    |                                                                      | O-Cá                                                                                                    | ilculo folha                                         |           | S-Reto    | rna sit. folha |        | F-Menu Inicial |       |
| Melhorando sua empresa                                                                                                    |                                                                      | Q-Fecha                                                                                                    | quinz/mensa                                          | al        | N-Cálculo | adiantamento   |        |                |       |
|                                                                                                    |                                                                      | P                                                                                                    | -Folha                                               |           | E         | Férias         |        |                |       |
| SUPORTE JOTEC                                                                                                    |                                                                      |                                                                                                    | TECNICO                                              | 08 C      | /10/2015  | M              | 1ATRIZ |                |       |

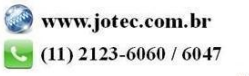

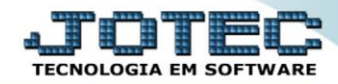

- > Já com a tela de "Gerador de relatórios de funcionários", informe um (1)Código para o relatório a ser incluso.
- Informe o nome do (2)*Título* que o relatório terá, e no (3)Quadro selecione as opções desejadas a serem considerados no relatório.
- No (4) Quadro, utilizando "Ctrl+Clique" selecione as informações que deseja visualizar no relatório.
- > Clique no ícone do "Disquete" para salvar as configurações desejadas para o relatório.

| 🕹 Gerador de relatório de funcionários - JOTEC - jtf | pgr26 - 0000032.00 - Mozilla Firefox                                                                                                    |
|------------------------------------------------------|----------------------------------------------------------------------------------------------------|
| 📄 🔿 172.16.1.28/cgi-bin/jtfpgr26.exe                 |                                                                                                    |
| 1                                                    | Lista  <br>Código Titulo 2                                                                                                    |
| 3                                                    | Ordem do relatório     Situação     Tipo pagto <ul> <li>Código</li> <li>Ativos/Afastados</li> <li>Ativos</li> <li>Ativos</li> <li>Afastados</li> <li>Mensal/horistas</li> <li>Horista</li> <li>Mensalista</li> <li>Demitidos</li> <li>Transferidos</li> <li>Todos</li> <li>Tamanho total</li> <li>Tamanho total</li> <li>Tamanho total</li> <li>Ordem do relatório</li> <li>Situação</li> <li>Tipo pagto</li> <li>Mensal/horistas</li> <li>Mensal/horistas</li> <li>Mensalista</li> <li>Transferidos</li> <li>Todos</li> <li>Tamanho total</li> <li>Todos</li> <li>Todos</li> <li>Tamanho total</li> <li>Tamanho total</li> <li>Tamanho total</li> <li>Tamanho total</li> <li>Tamanho total</li> <li>Todos</li> <li>Tamanho total</li> <li>Tamanho total</li> <li>Todos</li> <li>Todos</li> <li>Tamanho total</li> <li>Todos</li> <li>Tamanho total</li> <li>Tamanho total</li> <li>Todos</li> <li>Tamanho total</li> <li>Tamanho total</li> <li>Tamanho total</li> <li>Tamanho total</li> <li>Todos</li> <li>Tamanho total</li> <li>Todos</li> <li>Tamanho total</li> <li>Todos</li> <li>Todos</li> <li>Todos</li> <li>Tamanho total</li> <li>Todos</li> <li>Todos</li> <li>Todos</li> <li>Tamanho total</li> <li>Todos</li> <li>Todos</li> <li>Todos</li> <li>Tamanho total</li> <li>Todos</li> <li>Todos</li> <li>Todos</li> <li>Todos</li> <li>Todos</li> <li>Todos</li> <li>Todos</li> <li>Todos</li> <li>Todos</li> <li>Todos</li> <li>Todos</li></ul> |
|                                                      | Descrição     Abreviatura Tamanho       CODIGO     CODIGO     07       SITUACAO     SIT     04       NUMERO DO REGISTRO     N.REG.     08       NOME DO FUNCIONARIO     32       ENDERECO     32       C.E.P.     10       MUNICIPIO     27       ESTADO     EST       CATEGORIA     CAT       HORAS SEMANAIS RAIS     HSR       QARGO     22                                                                                                    |

Após salvar as configurações desejadas para o relatório, informe o (1)Código, e clique no ícone do "Binóculo".

| 🥹 Gerador de relatório de funcionários - JOTEC - jtfpgr26 - 0000032.00 - Mozilla Firefox                                                                                                    |       |
|----------------------------------------------------------------------------------------------------|-------|
| 🔲 🖉 172.16.1.28/cgi-bin/jtfpgr26.exe                                                                                                    |       |
|                                                                                                    | A III |
| 1 Código   001 Titulo                                                                                                    |       |
| Ordem do relatório Ordem do relatório Ordem do rela | -     |

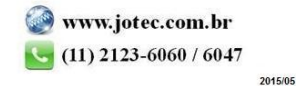

O sistema irá trazer as configurações de relatório salvas anteriormente. Clique no ícone do "Bloco de notas" para emitir o relatório com as configurações desejadas.

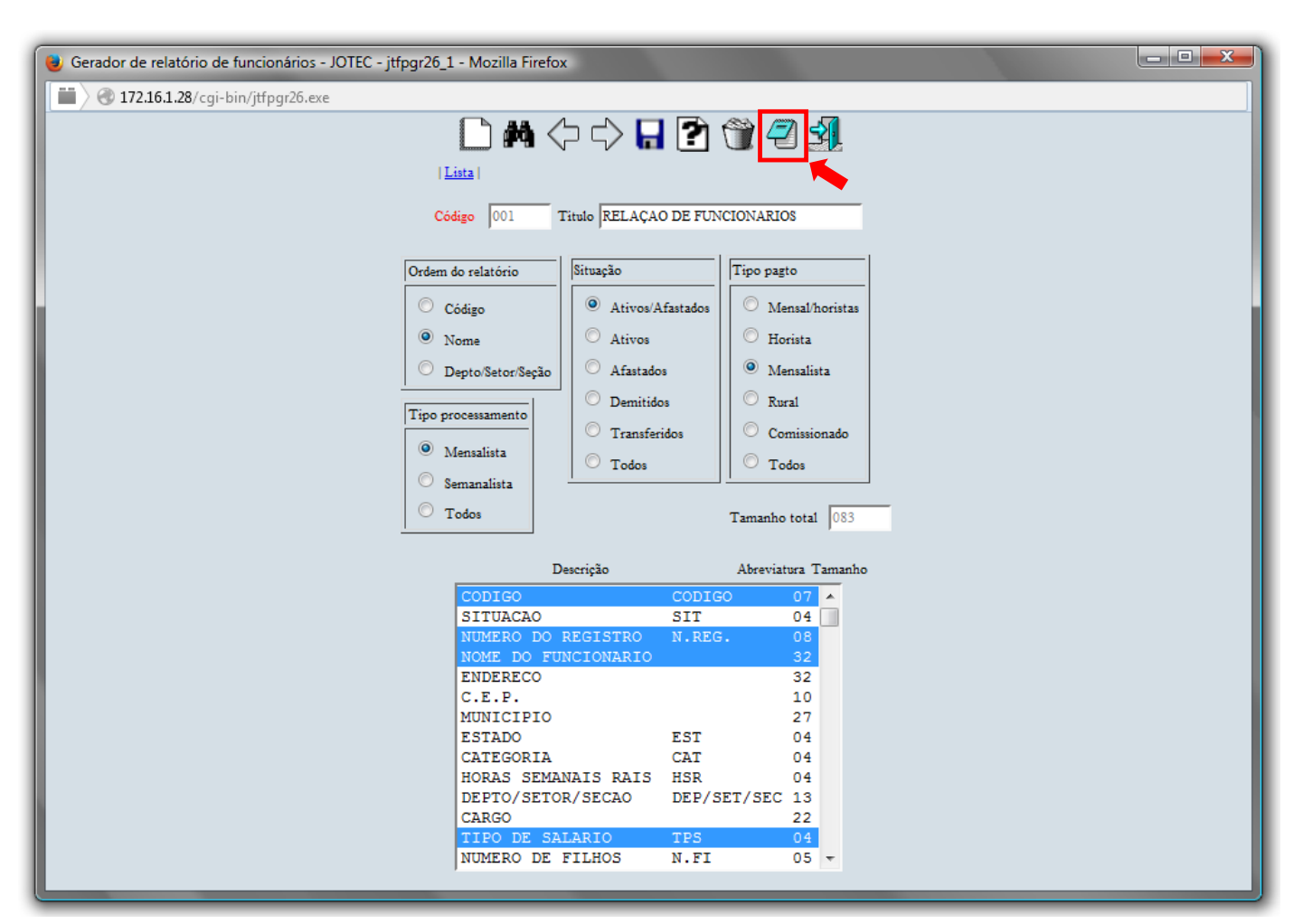

Será aberta a tela de "<u>Gerador de relatório de funcionários - emissão</u>", para informar os Parâmetros "iniciais e finais" desejados na impressão do relatório. Depois, clique no ícone da "Impressora" para emitir.

| 😻 Gerador de relatório de funcionários - en                                                                     | nissão - JOTEC - jtfpgr26_3 - Mozilla Firefox                           |                       |          |  |  |  |  |  |  |  |
|----------------------------------------------------------------------------------------------------|-------------------------------------------------------------------------|-----------------------|----------|--|--|--|--|--|--|--|
| 📕 🔿 172.16.1.28/cgi-bin/jtfpgr26.exe                                                                            |                                                                         |                       |          |  |  |  |  |  |  |  |
| a 1990 - 1990 - 1990 - 1990 - 1990 - 1990 - 1990 - 1990 - 1990 - 1990 - 1990 - 1990 - 1990 - 1990 - 1990 - 1990 |                                                                         |                       |          |  |  |  |  |  |  |  |
|                                                                                                    | Relatório 001 RELAÇÃO DE FUNCIONARIOS                                   |                       |          |  |  |  |  |  |  |  |
|                                                                                                    | Código Depto/Setor/Seção Sindicato                                      |                       |          |  |  |  |  |  |  |  |
|                                                                                                    | Inicial Inicial Inicial                                                 | Inicial               |          |  |  |  |  |  |  |  |
|                                                                                                    |                                                                         |                       |          |  |  |  |  |  |  |  |
| Data de admissão                                                                                                | Data da Rescisão Data de exame Data de n                                | ascimento % SAT Ev    | vento    |  |  |  |  |  |  |  |
| Final 31/12/2999                                                                                                | Final         31/12/2999         Final         31/12/2999         Final | 1/12 Final 99,9999 Fi | inal 999 |  |  |  |  |  |  |  |
|                                                                                                    |                                                                         |                       |          |  |  |  |  |  |  |  |
| Salto de página por departamento                                                                                |                                                                         |                       |          |  |  |  |  |  |  |  |
|                                                                                                    | Linhas por página                                                       | 055                   |          |  |  |  |  |  |  |  |

> Selecione a opção: *Gráfica Normal – PDF com Logotipo* e clique na *Impressora*.

| 🥹 Escolha do tipo de impressão - JOTEC - jttrimpr - 0000028 - Mozilla Firefox | x  |
|-------------------------------------------------------------------------------|----|
| 172.16.1.28/cgi-bin/jtfmle46.exe                                              | Ę, |
|                                                                               |    |
| Via de impressão                                                              |    |
| Icocal O Servidor (Cups)                                                      |    |
|                                                                               |    |
| Configurações de impressão                                                    |    |
| O visualização (o browser assume o controle da impressão)                     |    |
| gráfica normal - PDF com Logotipo     Baixa arquivo texto                     |    |
| 🔘 caractere normal (para impressoras matriciais e laser)                      |    |
| O caractere reduzido (apenas para impressoras matriciais)                     |    |
|                                                                               |    |
| aceculore a intpressora desejada:                                             |    |
|                                                                               |    |
|                                                                               |    |

> Será aberta a tela do relatório desejado.

| untitled - 15233190.p                                                                                                    | df - Mozilla Firefox                                                                                                    |                                                        |                                                                                                    |                |         |   |      | X        |
|----------------------------------------------------------------------------------------------------|----------------------------------------------------------------------------------------------------|--------------------------------------------------------|----------------------------------------------------------------------------------------------------|----------------|---------|---|------|----------|
| 📕 🔪 🛞 172.16.1.28/fil                                                                                                    | es/15233190.pdf                                                                                                    |                                                        |                                                                                                    |                |         |   |      |          |
| □                                                                                                    | Página: 1 de :                                                                                                    | 2 –                                                    | + 75%                                                                                                    | \$             | 55      | 0 | Bì M | <b>»</b> |
| BUPORTE JOITE                                                                                                    |                                                                                                    |                                                        | JTPPGR2 6                                                                                                    | 08/10/15 15:23 | PAG.: 1 |   |      | ·        |
| CODIGO N.REG.                                                                                                    | NOME DO FUNCIONARIO                                                                                                    | RELAÇÃO DE FUNCIONA<br>TPS NR.RG                       | RICS<br>TIT.ELE FTOR                                                                                                    |                |         |   |      |          |
| 00577<br>00576<br>00546<br>00546<br>00544<br>00544<br>00544<br>00527<br>00575<br>00575<br>00556<br>00556<br>00556<br>00556<br>00556<br>00556<br>00556<br>00556<br>00556<br>00556<br>00557<br>00556<br>00556<br>00566<br>00566<br>00 | ALMIEJO TON TIRANDEL<br>AFARECIDO FRANCISCO DE PAULA<br>ARACANON CARLOS CONDENSA<br>DE CONTRACTOR DE LA CONTRA<br>CONTRACTOR DE LA CONTRA<br>ANALES CONTRACTOR DE LA CONTRA<br>ANALES AND ANALES AND ANALES<br>AND ANALES AND ANALES AND ANALES<br>AND ANALES AND ANALES AND ANALES<br>AND ANALES AND ANALES AND ANALES<br>AND ANALES AND ANALES AND ANALES<br>AND ANALES AND ANALES AND ANALES<br>AND ANALES AND ANALES AND ANALES<br>AND ANALES AND ANALES AND ANALES<br>AND ANALES AND ANALES AND ANALES<br>AND ANALES AND ANALES AND ANALES<br>AND ANALES AND ANALES AND ANALES<br>AND ANALES AND ANALES AND ANALES<br>AND ANALES AND ANALES AND ANALES<br>AND ANALES AND ANALES<br>AND ANALES AND ANALES AND ANALES<br>AND ANALES AND ANALES AND ANALES<br>AND ANALES AND ANALES AND ANALES<br>AND ANALES AND ANALES AND ANALES<br>AND ANALES AND ANALES AND ANALES<br>AND ANALES AND ANALES AND ANALES<br>AND ANALES AND ANALES AND ANALES<br>AND ANALES AND ANALES AND ANALES<br>AND ANALES AND ANALES AND ANALES AND<br>ANALES AND ANALES AND ANALES AND ANALES<br>AND ANALES AND ANALES AND ANALES AND ANALES AND ANALES AND ANALES AND ANALES AND ANALES<br>AND ANALES AND ANALES AND AND ANALES AND ANALES AND ANALES AND ANALES AND ANALES AND ANALES AND ANALES AND ANALES AND ANALES AND ANALES AND ANALES AND ANALES AND ANALES AND ANALES AND ANALES AND ANALES AND ANALES AND ANALES AND ANALES AND ANAL | $\begin{array}{c c c c c c c c c c c c c c c c c c c $ | 6 5 77 43 401 59<br>7 6 99 46 201 75<br>3 810 277 0 81<br>10 510 277 0 81<br>10 777 18 10 91<br>10 5 67 2 50 1 32<br>15 777 18 10 10 11<br>13 777 18 10 10 10 16<br>13 777 18 10 10 10 16<br>13 777 18 10 10 10 16<br>13 777 18 10 10 10 16<br>13 777 18 10 10 10 16<br>13 777 18 10 10 10 16<br>13 777 18 10 10 10 16<br>13 777 18 10 10 10 16<br>13 777 18 10 10 10 16<br>13 77 16 10 10 10 16<br>13 77 16 10 10 10 16<br>13 77 16 10 10 10 16<br>16 50 7 10 10 10 16<br>16 50 7 10 10 10 16<br>17 2 49 11 77 18 10 16<br>17 2 49 11 77 18 10 16<br>17 2 49 11 77 18 10 16<br>17 2 49 11 77 18 10 16<br>17 2 49 11 77 18 10 16<br>15 10 73 10 18<br>15 10 73 10 18<br>15 10 73 10 10 10 10 10 10 10 10 10 10 10 |                |         |   |      |          |

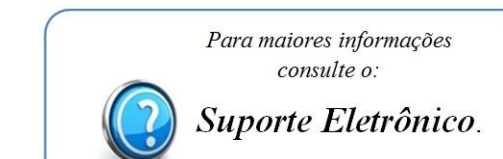